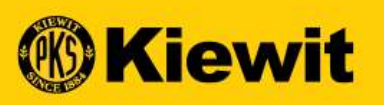

# **SGEP SMART**

## SOUMISSION DE FACTURE - FOURNISSEUR -FRANÇAIS

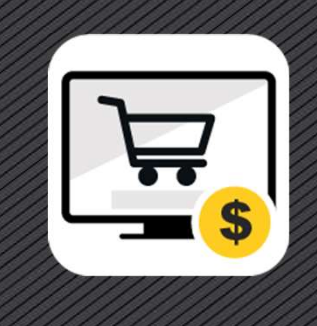

### PAGE DE CONNEXION SMART

- Lien <u>: https://smart.gep.com</u>
- Entrez le nom d'utilisateur et le mot de passe
- Cliquez sur « CONNEXION »

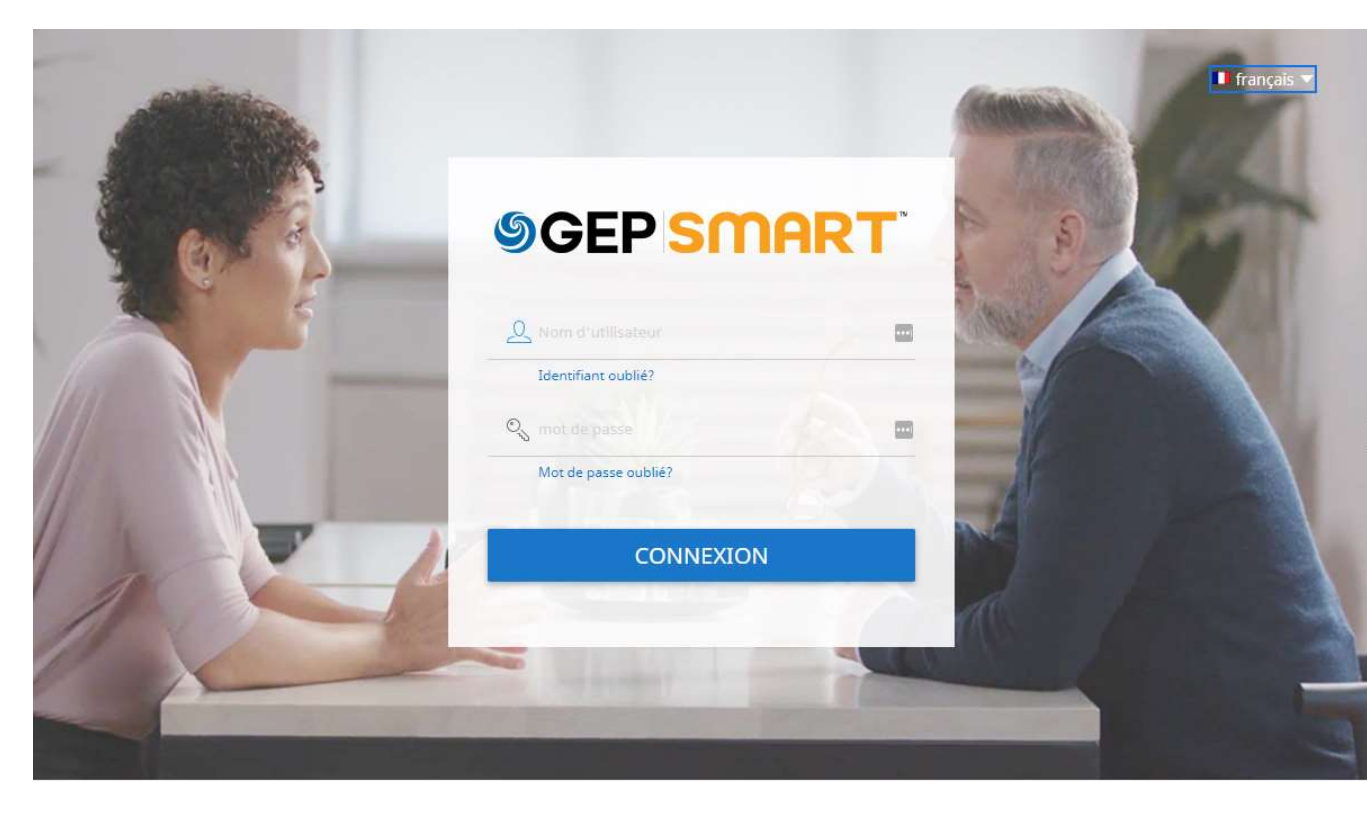

### **CREATE INVOICE | PORTAL**

| <b>⊛K</b> i                         | ewit Cata     | logue Sourçage           | Contrat Acha                  | at Facture    | Fournisseur     |           |                   | Rechercher   | ٩               | Д             | ¢1: (?    | ) ( |
|-------------------------------------|---------------|--------------------------|-------------------------------|---------------|-----------------|-----------|-------------------|--------------|-----------------|---------------|-----------|-----|
| «<br>ش                              | Documents     |                          |                               |               |                 |           |                   |              |                 |               |           |     |
| Accuell                             | COMMANDE N    | IOTE DE RETOUR AS        | SN                            |               |                 |           |                   |              |                 |               |           |     |
| :==<br>Mes tâches                   | Tout<br>61    | Fournisseu<br>50         | ir Reconnu Envoyê<br>5        | à l'Acheteur  | Fermé<br>3      | Envo<br>2 | yê au Fournisseur | Annulé<br>1  |                 |               |           |     |
| +<br>Créer                          |               |                          |                               |               |                 |           |                   |              | 프는 Gérei        | les attributs | ∏ Filtre  | s   |
| 口<br>回告<br>Profil du<br>fournisseur | Nom du Docum  | ent ↑                    | Numéro du      Rechercher     | Fournisse     | ur Type         | d'Achat   | Créé Par          | Créé le      | î↓   Valeur Tot | Statut        |           |     |
|                                     | Purchase Orde | r1 for Groenenboom       | 4502390672                    | Hope Cone     | crete LLC Stand | ard       | Kiewit Team Buy   | 1 28/12/2021 | 90.00 USD       | Fourniss      | eur Recon | inu |
|                                     | Purchase Orde | r1 for Billy Free Text 1 | 4502391122                    | Hope Cond     | crete LLC Stand | ard       | William Brown     | 27/01/2022   | 2,158.25 USD    | Envoyé à      | l'Acheteu | r   |
|                                     | Purchase Orde | r2 for Tools for Purcha  | ase Order1 for Billy Free Tex | t 1 Hope Cond | crete LLC Stand | ard       | William Brown     | 18/01/2022   | 222.99 USD      | Fourniss      | eur Recon | inu |
|                                     | Purchase Orde | r1 for Billy Free Text 1 | 4502391646                    | Hope Con      | crete LLC Stand | ard       | Patti Stansbury   | 14/01/2022   | 2,631.69 USD    | Fourniss      | eur Recon | inu |
|                                     | Purchase Orde | r1 for Groenenboom       | 4502382666-002                | Hope Cond     | crete LLC Stand | ard       | Kiewit Team Buy   | 1 14/01/2022 | 3,152.00 USD    | Fourniss      | eur Recon | inu |

- Après l'ouverture de session
- Cliquez sur l'onglet « ACHAT » et ensuite sur « Commande »
- La commande sera à l'état confirmée indiquée sur l'écran comme « FOURNISSEUR RECONNU ».
- Cliquez sur la dernière commande en attente d'être facturée.
- Vous pouvez également cliquer sur « Afficher tout » pour voir d'autres commandes.

11

## PRÉPARER UNE FACTURE À PARTIR D'UN BON DE COMMANDE

|   |                        | R                                            |                                     |                                                                                                    |                                                             |  |
|---|------------------------|----------------------------------------------|-------------------------------------|----------------------------------------------------------------------------------------------------|-------------------------------------------------------------|--|
|   | ⇒≡                     | V DE BASE                                    | :                                   |                                                                                                    | Gérer les champs facultatif                                 |  |
|   | Détails de Base        | * Indique les champs obligatoires            |                                     |                                                                                                    |                                                             |  |
| ľ | Détails du fournisseur | Numêro de commande                           | Nom de la commande                  | Contact pour la commande<br>Kiewit Team Buy 1                                                                                                    | Auteur de la commande<br>Kiewit Team Buy 1<br>Devise<br>USD |  |
|   | Incoterms              | 4502390672                                   | Purchase order from Groenenboom - M | Klewit fearli buy f                                                                                                    |                                                             |  |
|   | Détaile de facturation | Date de création                             | Date d'émission originale           | Date d'accusé de réception fournisseur                                                                                                    |                                                             |  |
|   |                        | 12/28/2021                                   | 12/28/2021                          | 01/2//2022                                                                                                    |                                                             |  |
|   | Remarques et pièces j  | Signataire                                   |                                     |                                                                                                    |                                                             |  |
|   | Détails des lignes     | -                                            |                                     |                                                                                                    |                                                             |  |
|   |                        | ✓ DÉTAILS DU FOURNISSEUR                     |                                     |                                                                                                    | Gérer les champs facultatif                                 |  |
|   |                        | * Indique les champs obligatoires            |                                     |                                                                                                    |                                                             |  |
|   |                        | Nom du fournisseur<br>Hope Concrete LLC      | Code du Fournisseur<br>10101684     | Lieu de commande<br>LC.000856 Hope Concrete LLC - Bonh                                                                                                    | Contact du fournisseur<br>Hope Training                     |  |
|   |                        |                                              |                                     | and a series of the series in a state of the state of the series of the series of the |                                                             |  |
|   |                        | Conditions de paiement<br>Net due in 30 days | Mode d'expédition<br>Portail        |                                                                                                    |                                                             |  |
|   |                        |                                              |                                     |                                                                                                    |                                                             |  |
|   |                        |                                              |                                     |                                                                                                    |                                                             |  |
|   |                        | V INCOTERMS                                  |                                     |                                                                                                    | Gérer les champs facultatif                                 |  |

Pour créer une facture, la commande doit se trouver à l'état « **Fournisseur reconnu »** (c.à-d. que le fournisseur doit en avoir accusé-réception).

Cliquez sur le nom de la commande à partir de laquelle une facture sera créée

Cliquez sur le bouton « **Créer une facture** » dans le coin inférieur droit

## **FACTURE INTÉGRALE**

|                    |      | The second second second second second second second second second second second second second second second se                     |                                                                                                  |                                                                                                    | $\sim$                                                                                                    |  |  |
|--------------------|------|----------------------------------------------------------------------------------------------------|--------------------------------------------------------------------------------------------------|----------------------------------------------------------------------------------------------------|----------------------------------------------------------------------------------------------------|--|--|
| Détails de base    |      | ✓ DÉTAILS DE BASE ▲                                                                                                    |                                                                                                  |                                                                                                    | Gérer les champs facultatifs                                                                                                    |  |  |
| Détails des lignes |      | * Indique les champs obligatoires                                                                                                   |                                                                                                  |                                                                                                    |                                                                                                    |  |  |
|                    |      | Nom de la facture*                                                                                                    | Numéro de facture                                                                                | Montant de la facture*                                                                                                    | Numéro de facture fournisseur*                                                                                                    |  |  |
| Détails du fournis | seur | Invoice1 for Purchase Order1 for Groe                                                                                               | GEP.1060000480                                                                                   | 0,00                                                                                                    |                                                                                                    |  |  |
| Détails des partie | s pr | Date de création de la facture                                                                                                    | Date de la facture du fournisseur*                                                               | Nom du fournisseur                                                                                                    | Numéro de commande*                                                                                                    |  |  |
| Informations de p  | aie  | 27/01/2022                                                                                                    | 27/01/2022                                                                                       | Hope Concrete LLC                                                                                                    | 4502390672                                                                                                    |  |  |
|                    |      | Nom de la commande                                                                                                    | Code fournisseur                                                                                 | Devise                                                                                                    | Type d'achat                                                                                                    |  |  |
|                    |      | Purchase Order1 for Groenenboom - M                                                                                                 | 10101684                                                                                         | USD                                                                                                    | Standard                                                                                                    |  |  |
|                    |      | LICALES                                                                                                    |                                                                                                  |                                                                                                    |                                                                                                    |  |  |
|                    |      |                                                                                                    |                                                                                                  |                                                                                                    |                                                                                                    |  |  |
|                    |      | LIGNES<br>Ligne(4)                                                                                                    |                                                                                                  |                                                                                                    |                                                                                                    |  |  |
|                    |      | LIGNES<br>Ligne(4)<br>✓ Ligne ↑↓ Descri                                                                                             | ption d ↑↓   Type ↑↓                                                                             | Indique les Numéro de l' ↑↓ Numéro de                                                                                                    | champs obligatoires 🔃 🖬 🛷 টি 🚦<br>Far ↑↓   UOM ↑↓   Catégorie                                                                                                    |  |  |
|                    |      | LIGNES<br>Ligne(4)<br>✓ Ligne ↑↓ Descri                                                                                             | ption d ↑↓   Type ↑↓  <br>PVC-SEAML Material ❤                                                   | Indique les     Numéro de l' ↑↓   Numéro de 2900000258-210                                                                                                    | <mark>champs obligatoires [] [2] @ ∞ ि :</mark><br>I <sup>°</sup> ar ↑↓   UOM ↑↓   Catégorie<br>Foot 40170000 - F                                                    |  |  |
|                    |      | LIGNES           ↓         Ligne (4)           ↓         Ligne ↑↓           ↓         1           ↓         1           ↓         2 | ption d ↑↓   Type ↑↓  <br>VC- SEAML Material ~<br>SEAMLESS Material ~                            | Indique les     Numéro de l' ↑↓ Numéro de 29000000258-210 29000000272-210                                                                                                    | champs obligatoires II II II II II II II II II II II II II                                                                                                    |  |  |
|                    |      | LIGNES           Ligne(4)           ✓         Ligne           ✓         1           ✓         2           ✓         3               | ption d ↑↓   Type ↑↓  <br>PVC-SEAML Material ~<br>SEAMLESS Material ~<br>VPIPE, 2 IN, Material ~ | Indique les     Indique les     Indique | champs obligatoires     I     I     I       I'ar ↑↓     UOM     ↑↓     Catégorie       Foot     40170000 - F       Foot     40170000 - F       Each     40172807 - S |  |  |

- Inscrivez le numéro de facture sous « Numéro de facture fournisseur » dans l'onglet « Détails de base » et saisissez le « Montant de la facture »
  - Examinez les détails des articles pour vous assurer que le prix et la quantité sont exacts.
- Cliquez sur « Plus d'actions » en haut à droite
- Joindre la facture du fournisseur au format PDF.
- Cliquez sur « Envoyer à l'acheteur »

**Note :** Si le montant du bon de commande et le montant de la facture correspondent, cliquez sur « **Envoyer à l'acheteur** ».

13

## FACTURE PARTIELLE

| .igne( | 4)    |    |                    |          |        |                  |           |               |            |               |     |          |
|--------|-------|----|--------------------|----------|--------|------------------|-----------|---------------|------------|---------------|-----|----------|
|        |       |    |                    |          |        | C                | 🔲 Indique | les champs ob | ligatoires |               | Ø   | ъ:       |
| 1      | Ligne | †⊥ | Description d ↑↓   | Туре     | 11     | Numéro de l' ↑↓  | _ †1      | Quantité      | ↑↓         | Prix unitaire | e i | ↓   Pric |
| ~      | 1     |    | PIPE-PVC- SEAML    | Material | ~      | 29000000258-210  | Any       | 5             |            | 1,00          |     | 1        |
| 1      | 2     |    | PIPE- SEAMLESS     | Material | v      | 29000000272-210. | {}        | 5             |            | 1,00          |     | 1        |
| ~      | 3     |    | ELBOW, PIPE, 2 IN, | Material | ~      | 2900000088-210   | . 21 ~    | 5             |            | 1,00          |     | 1        |
| 21     | 4     |    | FREIGHT, OCEAN F   | Material | $\sim$ | 1600000008       | A ~       | 1             | 1          | 75,00         |     | 1        |
|        |       |    |                    |          |        |                  | 4         |               | - /        | 3             |     |          |

| √ 4 FREIGHT                         | ,OCEAN F Material            | ✓ 1600000008                                   | A ~ 1                      | 75,00 1                     |
|-------------------------------------|------------------------------|------------------------------------------------|----------------------------|-----------------------------|
|                                     | Ligne                        | es par page: 10 🗸 1 - 4 de 4                   | 4 < >                      |                             |
| ✓ DÉTAILS DU FOURNISSEUR            |                              |                                                |                            | Gérer les champs facultatif |
| Indique les champs obligatoires     | Nom et adresse du fournisseu | r de la commande<br>W Sam Payburo Dr. Bonham J | Tayae United States 75418  |                             |
| LL.000000 Hope Concrete LLC - Bonn  | Hope Concrete LLC., 805      | w Sam Rayburn Dr, Bonnam, 1                    | exas, onneu States, 75418. | Envoyer à l'ache            |
| ( 0340) 1471 0030 1 3650 11 1 14771 |                              |                                                |                            |                             |

- Faites défiler l'écran vers le bas jusqu'à l'onglet « Détails des lignes » où vous pouvez sélectionner / désélectionner une ligne en cliquant sur le crochet.
- Sélectionnez l'article et modifiez le « Prix unitaire » ou la « Quantité ».
- Dans le cas où un article ne serait pas facturé, vous pouvez sélectionner cet article et le supprimer.
- Cliquez ensuite sur « Autres actions » en haut à droite et cliquez sur « Envoyez à l'acheteur »

14

## FACTURES SANS NUMÉRO DE BON DE COMMANDE

- Les factures qui ne comportent pas de référence à un numéro de commande ne peuvent pas être soumises via le portail GEP.
- Ces factures doivent être envoyées à KBS.InvoicesAP@Kiewit.com

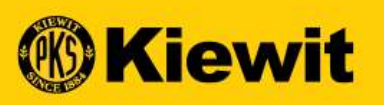

# **SGEP SMART**

## SOUMISSION DE FACTURE - FOURNISSEUR -FRANÇAIS

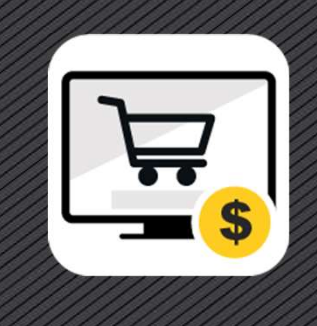